Group away day - pyCBC worksheet Sebastian and Frank - 27/02/2015

So you want to run an offline matched filtered analysis for CBC sources on detector data !?

In this worksheet you will learn the following;

- 1. How to generate a grid proxy so you can login to ligo clusters
- 2. Login to geo using gsissh
  - a. geo address geo2.arcca.cf.ac.uk
- 3. Source the local LALsuite and pycbc
  - a. source /scratch/LIGO/Apps/LALSuite/Master/etc/lalsuiterc
- 4. Create a directory to store your runs.
- 5. Create a workflow
- 6. Run pegasus planning script
- 7. Submit the pegasus job [well, you might not actually want to do this today]
- 8. Monitor jobs
- 9. Study Results Page [which magically, you will be able to do today]

#### <u>1.a</u>

Create a proxy

\$ ligo-proxy-init albert.einstein Your identity: albert.einstein@LIGO.ORG Enter pass phrase for this identity: Creating proxy ..... Done Your proxy is valid until: Mar 1 11:39:45 2015 GMT

## <u>1.b</u>

Now you have a proxy you can log in to any LIGO cluster. Note you can also access clusters through **ssh** using the new command

\$ ssh albert.einstein@ssh.ligo.org

which returns an interactive list of all the clusters you can login to.

#### <u>1.c</u>

Next login to geo2

\$ gsissh geo2.arcca.cf.ac.uk

We have a cluster wide copy of LALsuite and pyCBC that we can use, thanks to Paul. To set up your shell environment source Paul's script with

### <u>1.d</u>

```
$ source /scratch/LIGO/Apps/LALSuite/Master/etc/lalsuiterc
Loading modules...Done.
Sourcing glue, lalapps, lalburst, lalframe, lalinference, lalinspiral, lalmetaio, lalpulsar,
lalsimulation, lalstochastic, lal, lalxml, pycbc, pylal, Done.
Configuring ligo_data_find...Done.
```

### <u>1.e</u>

Check that you can run some LAL code. Run the following code and check that you get the same output.

\$ ligo\_data\_find -o H -t H1\_ER\_C00\_AGG -T --url-type file file://localhost/scratch/LIGO/Data/H/H1\_ER\_C00\_AGG/1102/H-H1\_ER\_C00\_AGG-1102863360-256.gwf Now that you are logged onto a cluster and have LALSuite and pyCBC running let's start to setup an analysis! This worksheet follows closely the following webpage:

https://ldas-jobs.ligo.caltech.edu/~cbc/docs/pycbc/workflow/pycbc\_make\_coinc\_workflow.html

## <u>1.f</u>

Make a directory where we can store the files of today's worksheet

\$ cd ~/
\$ mkdir away\_day\_pycbc

## <u>1.g</u>

Next we need to get some example configuration (.ini) files

```
$ cp /scratch/LIGO/Admin/LALSuite/Build/pycbc/pycbc/workflow/ini_files/example_pycbc.ini .
$ cp /scratch/LIGO/Admin/LALSuite/Build/pycbc/pycbc/workflow/ini_files/example_pipedown.ini .
$ cp /scratch/LIGO/Admin/LALSuite/Build/pycbc/pycbc/workflow/ini_files/example_inj.ini .
We need to change the "example_pycbc.ini" file because there is an out of date option (see 1.h), but in addition to that, feel free to look around and play with changing options if you feel adventurous.
```

## <u>1.h</u>

\$ vi example\_pycbc.ini

Then type "/ cluster-before-veto" to find this line in the file. Delete this line, then save and quit the file.

Next we need to set up so shell variables

## <u>1.i</u>

\$ export LOCAL\_CONFIG\_FILES="example\_pycbc.ini example\_inj.ini example\_pipedown.ini"

# <u>1.j</u>

The example script is set up to analyse 24 hours of S6 data. (And who knows, there might be a "signal" in there waiting to be discovered.)

\$ export GPS\_START\_TIME=967593543
\$ export GPS\_END\_TIME=967679943

## <u>1.k</u>

Log file directory

```
$ export LOGPATH=/scratch/${USER}/away_day_pycbc/log
$ export PIPEDOWNTMPSPACE=/scratch/${USER}/away_day_pycbc/
$ mkdir -p $LOGPATH
```

## <u>1.I</u>

Output webpage directory

```
$ export HTMLDIR=/home/${USER}/public_html/LVC
$ mkdir -p $HTMLDIR
```

#### <u>1.m</u>

Now we have everything setup to construct the workflow. Generate a workflow using:

This will create a directory with the name of the start and end GPS time you specified earlier.

#### <u>1.n</u>

Now we want to run the pegasus planning script

\$ cd \${GPS\_START\_TIME}-\${GPS\_END\_TIME}

#### <u>1.o</u>

Run the pegasus planning script, and you should see output similar to the following: Note: To actually start the analysis you would run the command 'pegasus-run' However this analysis would take too long and so you can skip to the link at the bottom of the work sheet to view results!

\$ pycbc\_basic\_pegasus\_plan weekly\_ahope.dax \$LOGPATH Generating concrete workflow 2015.02.25 14:59:12.741 GMT:

I have concretized your abstract workflow. The workflow has been entered into the workflow database with a state of "planned". The next step is to start or execute your workflow. The invocation required is

pegasus-run /home/spx8sk/away day pycbc/log/spx8sk/pegasus/weekly ahope/run0001

Then you can run the command pegasus-run and you should see something like the following

[spx8sk@geo2 967593543-967597143]\$ pegasus-run
/home/spx8sk/pycbc\_tests/feb\_away\_day\_tests/test1/log/spx8sk/pegasus/weekly\_ahope/run0001

\_\_\_\_\_

| File for submitting this DAG to Condor  | : weekly_ahope-0.dag.condor.sub |
|-----------------------------------------|---------------------------------|
| Log of DAGMan debugging messages        | : weekly_ahope-0.dag.dagman.out |
| Log of Condor library output            | : weekly_ahope-0.dag.lib.out    |
| Log of Condor library error messages    | : weekly_ahope-0.dag.lib.err    |
| Log of the life of condor_dagman itself | : weekly_ahope-0.dag.dagman.log |

Submitting job(s). 1 job(s) submitted to cluster 6292804.

Your workflow has been started and is running in the base directory:

/home/spx8sk/pycbc tests/feb away day tests/test1/log/spx8sk/pegasus/weekly ahope/run0001

\*\*\* To monitor the workflow you can run \*\*\*

pegasus-status -1

/home/spx8sk/pycbc\_tests/feb\_away\_day\_tests/test1/log/spx8sk/pegasus/weekly\_ahope/run0001

\*\*\* To remove your workflow run \*\*\*

#### pegasus-remove

/home/spx8sk/pycbc\_tests/feb\_away\_day\_tests/test1/log/spx8sk/pegasus/weekly\_ahope/run0001

You can also use the following to monitor your jobs.

\$ condor\_q

keeping an eye on your jobs

\$ pegasus-status -1 /home/spx8sk/away\_day\_pycbc/log/spx8sk/pegasus/weekly\_ahope/run0001

\$ pegasus-analyzer -f /home/spx8skaway\_day\_pycbc/log/spx8sk/pegasus/weekly\_ahope/run0001

Depending on the details of the analysis, for example the during of the length of detector time you wish to search over (which \${GPS END TIME}-\${GPS START TIME}), you will start to see ouput after some time.

For the 24 hour analysis, The whole job took about 4-5 hours to run.

After the main analysis has been done, the script also does some post-processing, and produces plots which eventually end up in the public\_html directory. If for any reason the post-processing fails then you can manually run the process of building the web page using the following

\$ pycbc\_write\_results\_page --config-file /home/spx8sk/pycbc\_tests/feb\_away\_day\_tests/967593543-967679943/wip.ini

To view a results web page change check out my example

https://geo2.arcca.cf.ac.uk/~spx8sk/ahope/967593543-967679943/